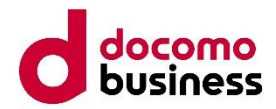

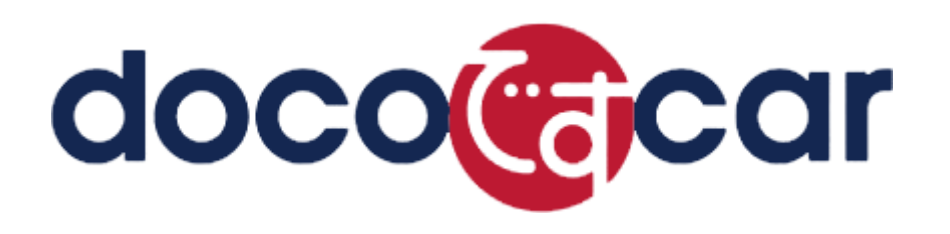

# スマートフォンアプリ(iOS)操作マニュアル

# エヌ・ティ・ティ・コミュニケーションズ株式会社

Ver.20220720

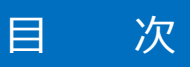

| 内容                     |    |
|------------------------|----|
|                        | 1  |
|                        | 1  |
| 2. アノリを1シストールする        | 2  |
| 3. アフリを起動する            | 4  |
| 4. アプリの初期設定を行う         | 5  |
| 5. アプリのログインパスワードを変更する  | 6  |
| 6. アプリのメニューを操作する       | 7  |
| 7. ステータスを送信する          | 8  |
| 8. 定期位置通知間隔を変更する       | 9  |
| 9. 随時検索をする             |    |
| 1 0. メッセージ連絡をする        |    |
| 1 1. メッセージの連絡応答状態を確認する | 12 |
| 1 2 . メッセージを確認する       | 13 |
| 1 3. 端末へ指示をする          | 14 |
| 1 4. 指示状況を確認する         | 15 |
| 1 5. 指示状況一覧から指示を削除する   | 16 |
| 1 6. 指示を確認する           | 17 |
| 17.指示を削除する             |    |
| 18. 全ての指示を完了状態にする      | 20 |

#### 1. ご使用上の注意

- iPhone または iPad 本体の操作、ネットワーク等に関するご不明な点は、ドコモインフォメーションセンター(0120-800-000)へお問合せください。
- ・ iPhone または iPad 本体の温度上昇にご注意ください(多くのアプリケーションをインストールしたり、同時に起動させたりすると温度が上昇します)。また、異なるアプリケーションが干渉し合い、動作が不安定になる場合がございます。
- ・ iOS9 以降の iPhone では「低電力モード」の設定がございますがオンにすると doco です car の一部の機能がご利用いた だけなくなります。「低電力モード」はオフにしてご利用ください。
- ・ iOS 版のアプリでは 2D 測位、3D 測位、基地局測位の判別ができません。そのため、測位可能な場合はすべて 3D 測位 として処理されます。
- ※ TM and © 2016 Apple Inc. All rights reserved. Apple、Appleのロゴ、iPad、iPhoneは、米国および他の 国々で登録された Apple Inc.の商標です。iPhoneの商標は、ロアイホン株式会社のライセンスにもとづき使用されています。
   App Store、AppleCare、iCloudは、Apple Inc.のサービスマークです。

■スマートフォンの対応機種:弊社ヘルプデスクへお問合せください。

入手した ABM・VPP ライセンスからアプリをダウンロード・インストールしてください。

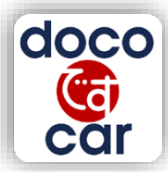

「doco です car NEXT」アプリをご利用になる際は、端末の設定の変更が必要です。

#### - 「位置情報サービス」表示例(全 OS 共通) -

※機種により、画面表示が異なります。

※ホーム画面から[設定] → [プライバシー] → [位置情報サービス]と操作をすすめます。

| <b>〈</b> ブ                 | ライバシー 位置情報サー                                                                    | ビス                                         |              |          |
|----------------------------|---------------------------------------------------------------------------------|--------------------------------------------|--------------|----------|
| 位置                         | 情報サービス                                                                          |                                            |              | 4        |
| *位置付<br>のWi-<br>その位<br>一につ | 青観サービス <sup>*</sup> では、GPS、Bluet<br>FIスポットや携帯電話基地局を使<br>2面情報が判断されます。 位置情<br>Dいて | tooth、クラウドソー。<br>Eって、ユーザのおお。<br>報サービスとプライノ | л<br>4<br>КУ | <u> </u> |
| 自分                         | の位置情報を共有                                                                        |                                            | >            |          |
| doco                       | docoですcar NEXT                                                                  | ┩ 常に許可                                     | >            |          |
|                            | システムサービス                                                                        |                                            | >            |          |
| ↓ 位<br>サ                   | 置情報を最近使用した項目の横に<br>ービスアイコンが表示されます。                                              | 、パーブルの位置情報                                 | 報            |          |
| ✓ 過に                       | 去24時間以内に位置情報を使用し<br>、グレイの位置情報サービスアイ                                             | したことのある項目の<br>「コンが表示されます。                  | 横            |          |
| イジ                         | オフェンスを使用している項目の<br>情報サービスアイコンが表示され                                              | 0横には、輪郭だけの<br>1ます。                         | 位            |          |

1 位置情報サービスが ON になっていることをご確認ください。

1. iOS13 より、以下の画面の通り、アプリ起動時に位置情報の利用を「常に許可」する設定ができなくなりました。

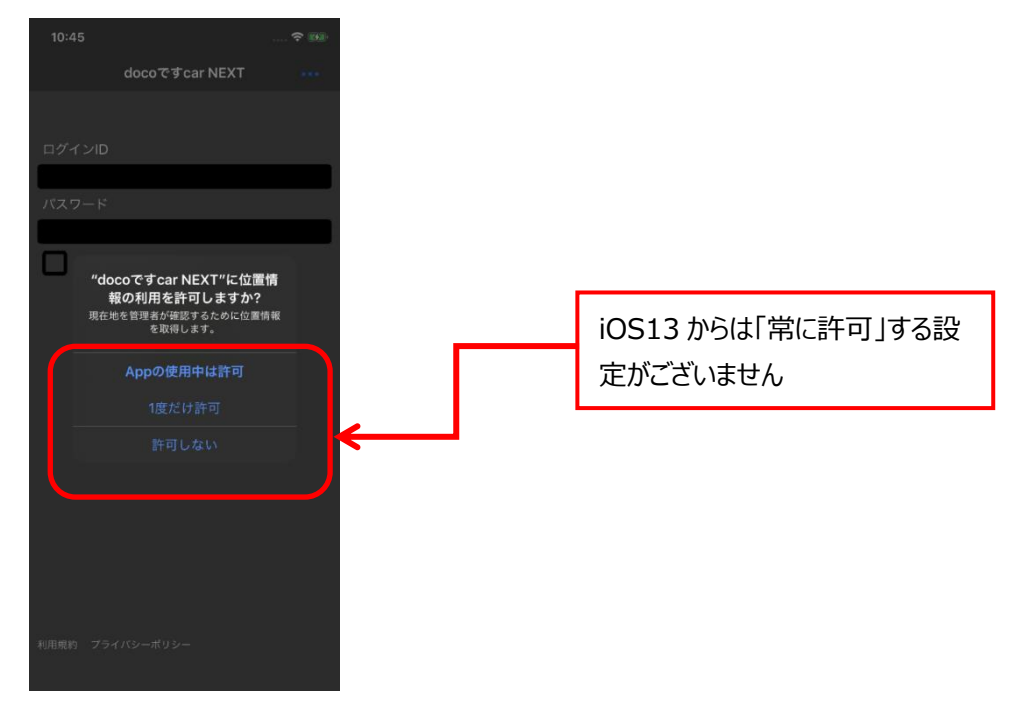

- ★iOS13 以降で doco です carNEXT アプリを使う場合には以下操作で、常に位置情報が利用できるよう設定をお願いします。 ① doco です car NEXT アプリを起動(初回インストール時のみ必要)
  - ② 設定>プライバシー>位置情報サービス> doco です car>常に許可をタップ
  - ③ doco です car NEXT アプリを起動
- 2.iOS13 以降位置情報を利用するアプリをバックグラウンド利用していると定期的に位置情報の利用を確認するダイアログが 表示されることがあります。(上記1. ①~③を設定いただいても表示されます)
  - ★ ダイアログ表示後は、「常に許可」をタップしてください。(ダイアログ表示中も位置情報はサーバに送信されます)

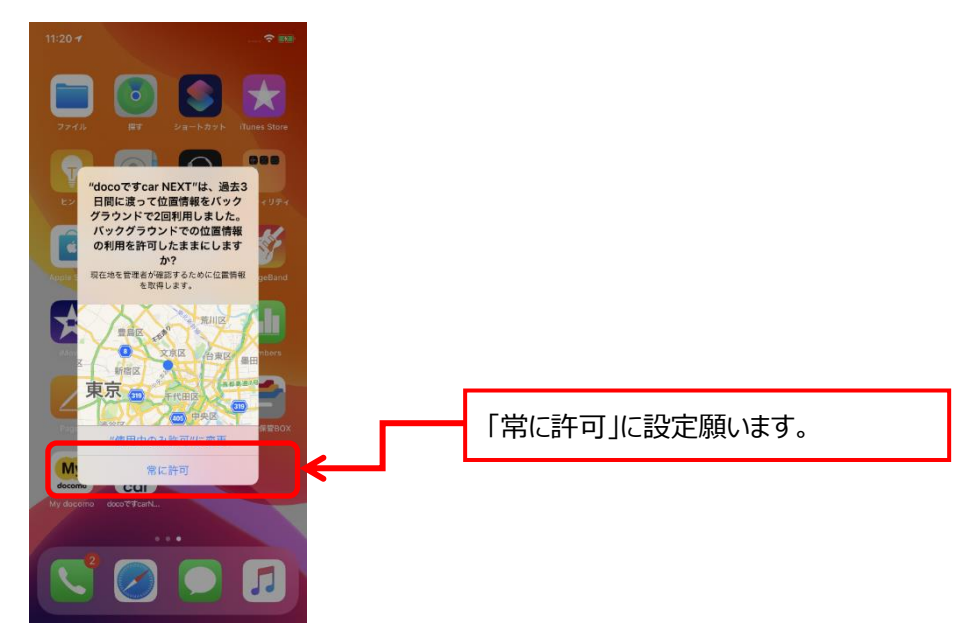

#### 3. アプリを起動する

doco です car NEXT アプリを起動します。

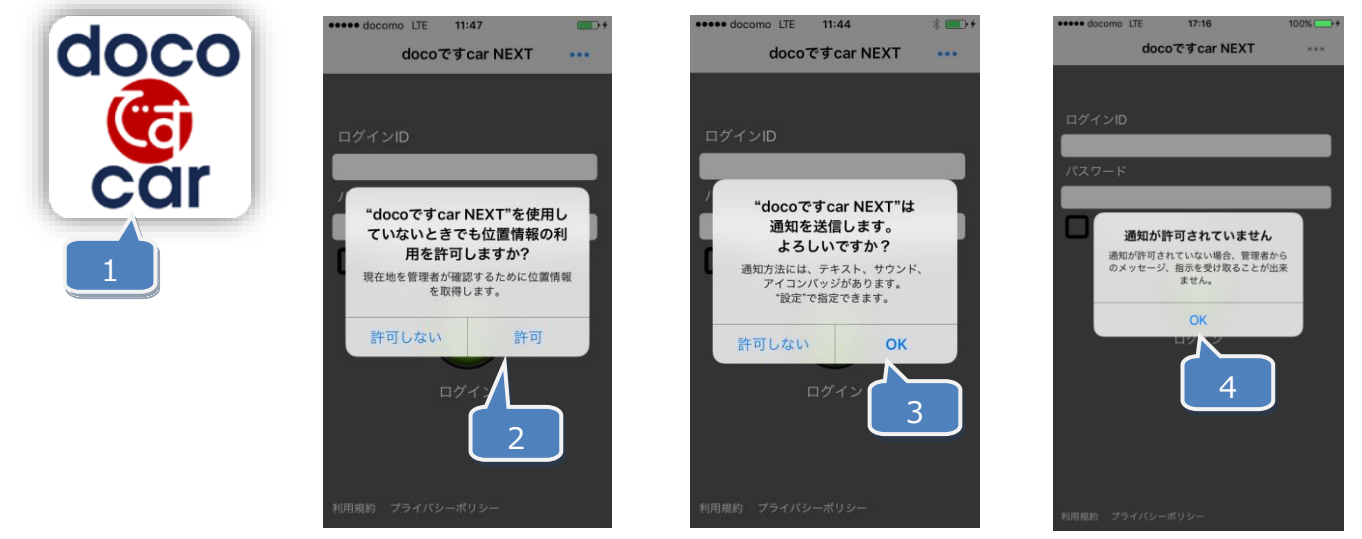

- ホーム画面に表示された doco です car NEXT アプリをタップしてください。
- 2 初回起動時には「"doco です car NEXT"を使用しないときでも位置情報の利用を許可しますか?」と聞かれますので 「許可」ボタンを押してください。
  - )初回起動時には「"doco です car NEXT"は通知を送信します。よろしいですか?」と聞かれますので 「OK」ボタンを押してください。

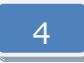

3

アプリの通知を許可していない場合、「通知が許可されていません」と表示されます。 「OK」ボタンを押すと設定画面が表示されます。

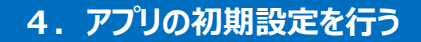

doco です car NEXT アプリの初回起動時(または、アプリ初期化後)に初期設定を行います。

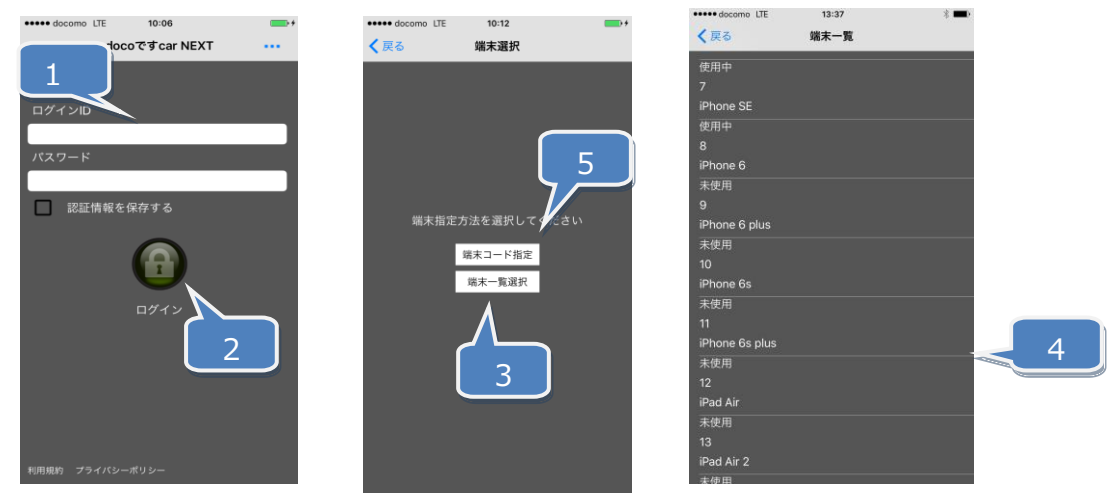

- 1 「ログイン ID・パスワード通知書(NEXT アプリ用)」に記載された、ログイン ID・パスワードを入力してください。
  - 2 「ログイン」ボタンを押してください。
- 3 「端末一覧選択」を押してください。
  - 4 端末一覧から、対象の端末コードを選択してください。 ※ここで選択したコードが、docoです car NEXT 管理画面の端末一覧(コード)となります。
- 5 登録台数が多く、設定すべき端末コードがあらかじめ、わかっている場合は、「端末コード指定」を押して、 端末コードを入力して、「OK」ボタンを押してください。

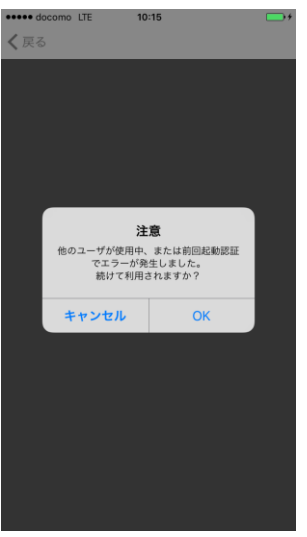

- ※ 選択した端末コードにおいて、すでに他の人(他のスマートフォン)が利用中、または、前回起動時にエラーが発生した場合 は、上記のウィンドウが表示されます。
- ※ そのまま「OK」を押すと、選択した端末コードを強制的に設定します。その場合、すでにその端末コードを利用していた人 (他のスマートフォン)は、アプリをご利用出来なくなり、再設定が必要となります。

#### 5. アプリのログインパスワードを変更する

doco です car NEXT アプリのログインパスワードを忘れてしまった場合に、「doco です car NEXT 画面」(管理者側)からパス ワードの再設定を行います。

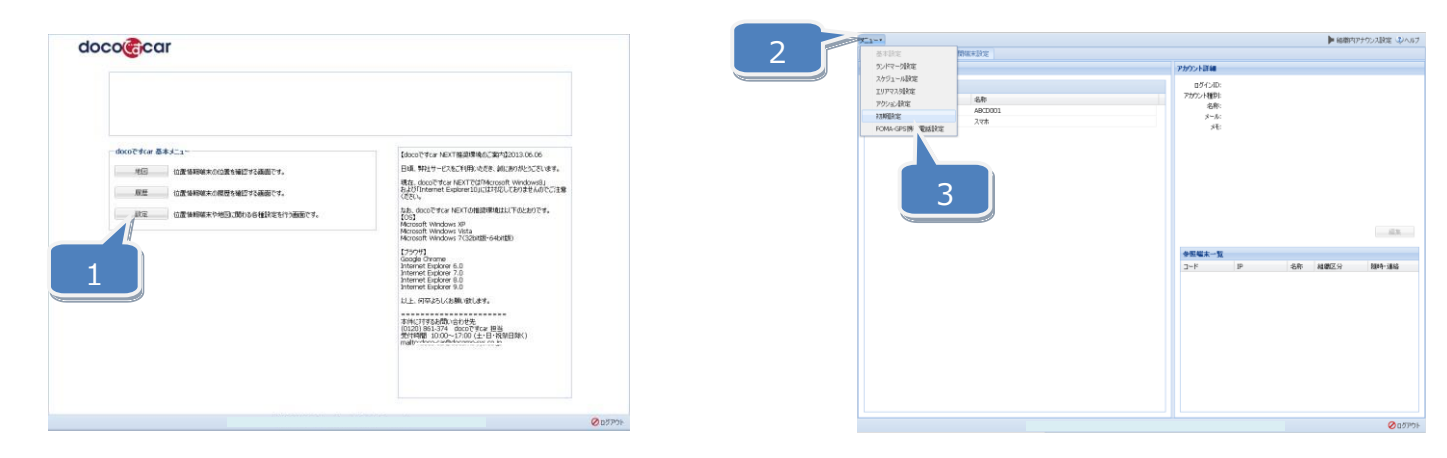

- 1 「doco です car NEXT 画面」(管理者側)に ログインし、「設定」ボタンを押します。
- 2 「メニュー」ボタンを押します。
- 3 「初期設定」を選択します。
- 4 「スマホログイン設定」を押します。
- 5 「新しいパスワード」と「新しいパスワード(確認)」 を入力します。 ※半角英数字 32 文字以内で入力してください。
- 6 「保存」ボタンを押すことで、入力したパスワードが 保存されます。

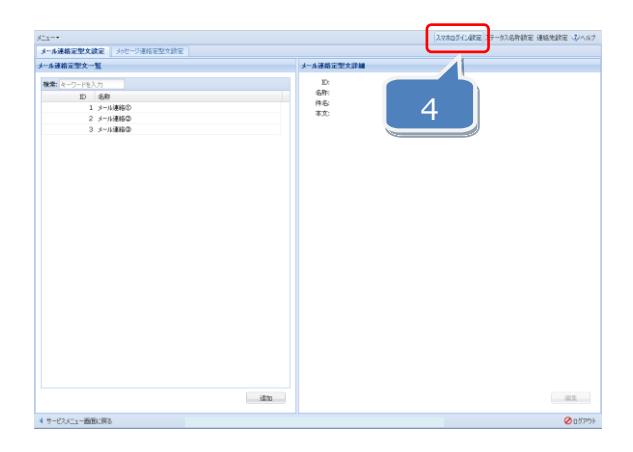

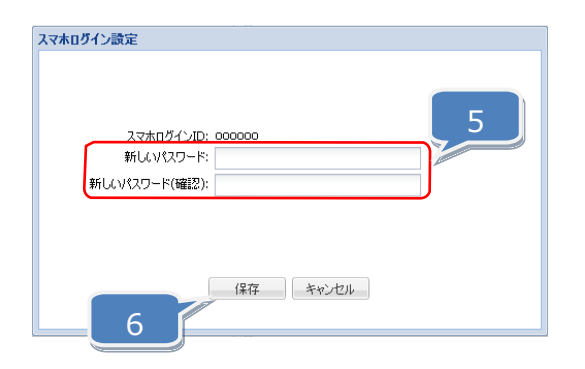

#### doco です car NEXT アプリのメニュー画面を開き、各種操作・設定を行います。

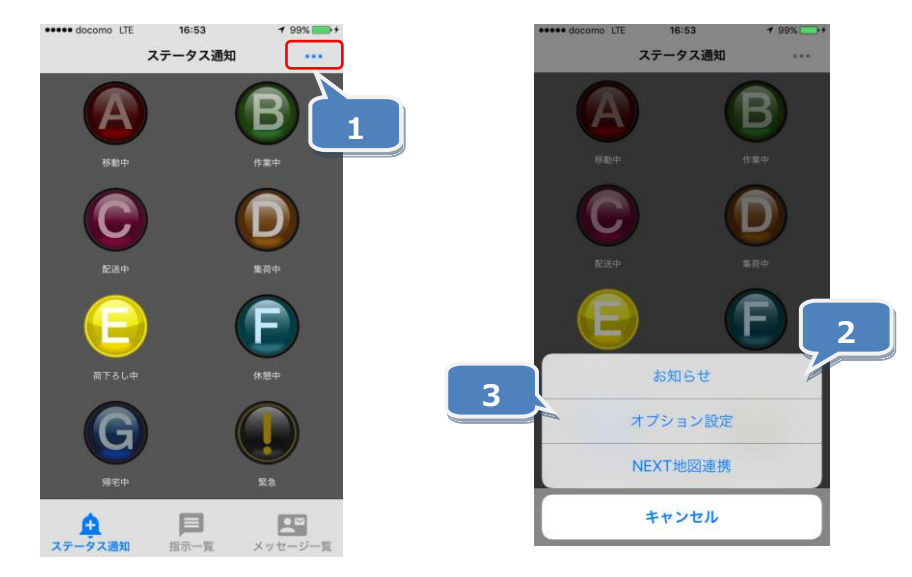

1

iPhone または iPad のメニューボタンを押します。

- 2 「お知らせ」を押すと NTT ドコモからのお知らせが表示されます。
- 3 「オプション設定」を押すことで、以下の操作が行えます。

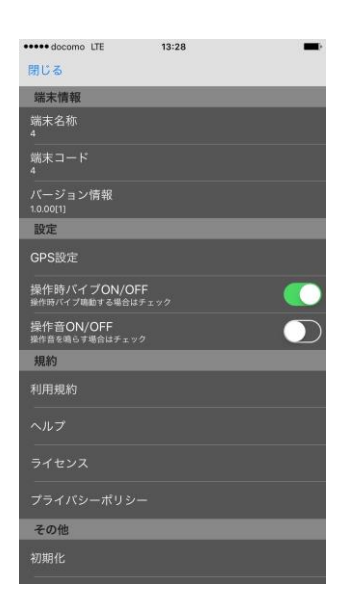

 ①設定・・・「ボタン操作音の ON/OFF 設定」や 「ボタン操作時バイブの ON/OFF 設定」が行えます。
 ②ヘルプ・・・アプリの設定が表示されます。
 ③初期化・・・端末コードが初期化され、初期状態になります。

7

# 7. ステータスを送信する

iPhone または iPad より「doco です car NEXT」画面(管理者側)へステータス情報を送信します。

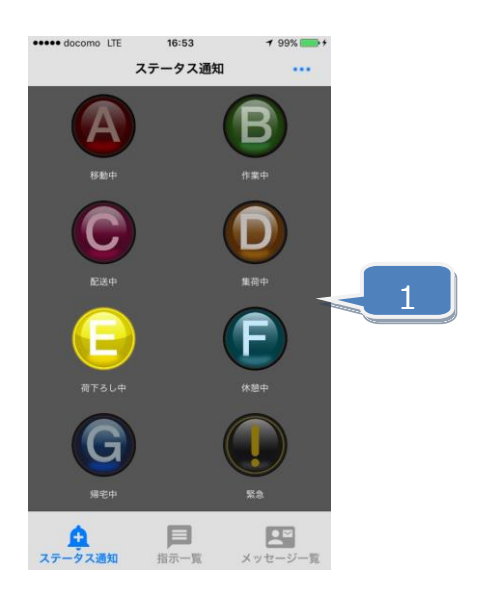

1

「ステータス通知画面」にて各種ステータスを選択することにより、「doco です car NEXT 画面」 (管理者側)へステータス情報を送信します。

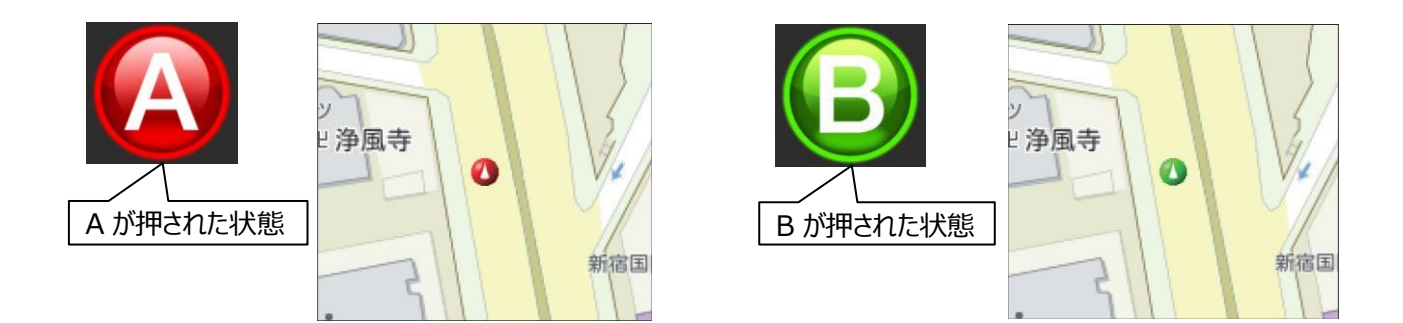

※ 各種ステータス名は「doco です car NEXT 画面」(管理者側)から変更が可能です。

「doco です car NEXT 画面」(管理者側)から NEXT アプリの定期位置通知間隔を変更します。

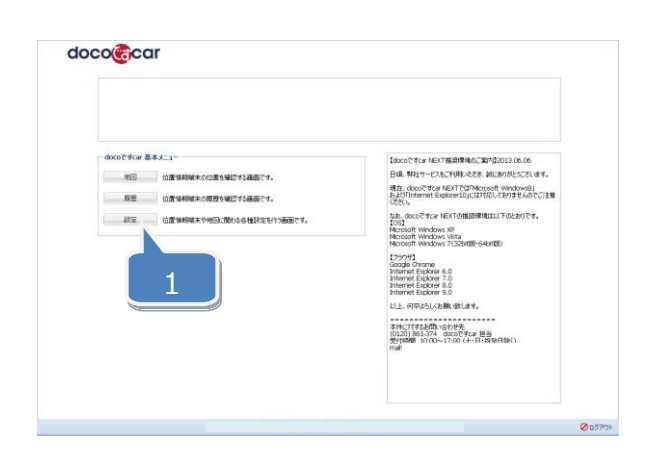

| ·           | 18          | and a state |           |             |                                                                                                    |             | ▶ 経衛内アナウンス設定 ③へ」 |
|-------------|-------------|-------------|-----------|-------------|----------------------------------------------------------------------------------------------------|-------------|------------------|
| アカウント       | RE MARE     | 20084303    | E         |             |                                                                                                    |             |                  |
| 医水一致        |             |             |           |             | 毫大詳細                                                                                                    |             |                  |
| 28-19- X    | -7-1417     |             |           |             | 3-8:2                                                                                                    | ARTICLES.   |                  |
| COLUMN INC. | 10          | 4.0         | NUMBER () | DEND- (BAD) | IP: 150.200.0.0                                                                                                    | 950-00 4B   |                  |
| 1           | 10.0.0.0    | 104552      | 0358      |             | 名称: 2                                                                                                    | 1011010 HBH |                  |
| 2           | 150.200.0.0 | スマホ         | 844       |             | 総理区分: 自相樂                                                                                                    |             |                  |
|             |             |             |           |             | 1997-1998: -                                                                                                    |             |                  |
|             |             |             |           |             | 編末種DI SHAPHUHAPS                                                                                                    |             |                  |
|             |             |             |           |             | ~~                                                                                                    |             |                  |
|             |             |             |           |             |                                                                                                    |             |                  |
|             |             | _           |           |             |                                                                                                    |             |                  |
|             |             | 'X –        |           |             | 3~3c                                                                                                    |             |                  |
|             |             | 9           |           |             | アイエノ使い アノアフ<br>構成のレット スマルアデジ(位置体験アプリ)                                                                                                    |             |                  |
|             |             |             |           |             | and the second second s |             |                  |
|             |             |             |           |             | POSADEX                                                                                                    |             |                  |
|             |             |             |           |             | ステータスアウション:                                                                                                    |             |                  |
|             |             |             |           |             | 温度アクション:                                                                                                    |             |                  |
|             |             |             |           |             | 19779982                                                                                                    |             |                  |
|             |             |             |           |             | Thilands                                                                                                    |             |                  |
|             |             |             |           |             | 10121 M                                                                                                    |             |                  |
|             |             |             |           |             | April 1010 - au                                                                                                    |             |                  |
|             |             |             |           |             |                                                                                                    |             |                  |
|             |             |             |           |             |                                                                                                    | 1           |                  |
|             |             |             |           |             |                                                                                                    |             |                  |
|             |             |             |           |             |                                                                                                    | -+ I        |                  |
|             |             |             |           |             |                                                                                                    |             |                  |
|             |             |             |           |             |                                                                                                    |             |                  |
|             |             |             |           |             |                                                                                                    | /           |                  |
|             |             |             |           |             | · · ·                                                                                                    |             |                  |
|             |             |             |           |             |                                                                                                    |             |                  |
|             |             |             | 286       | 末クループ設定     | clis                                                                                                    | s           | - M.M.           |
|             |             |             | 14        | 末グループ設定     |                                                                                                    | 1           |                  |

\*

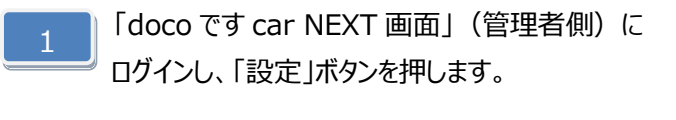

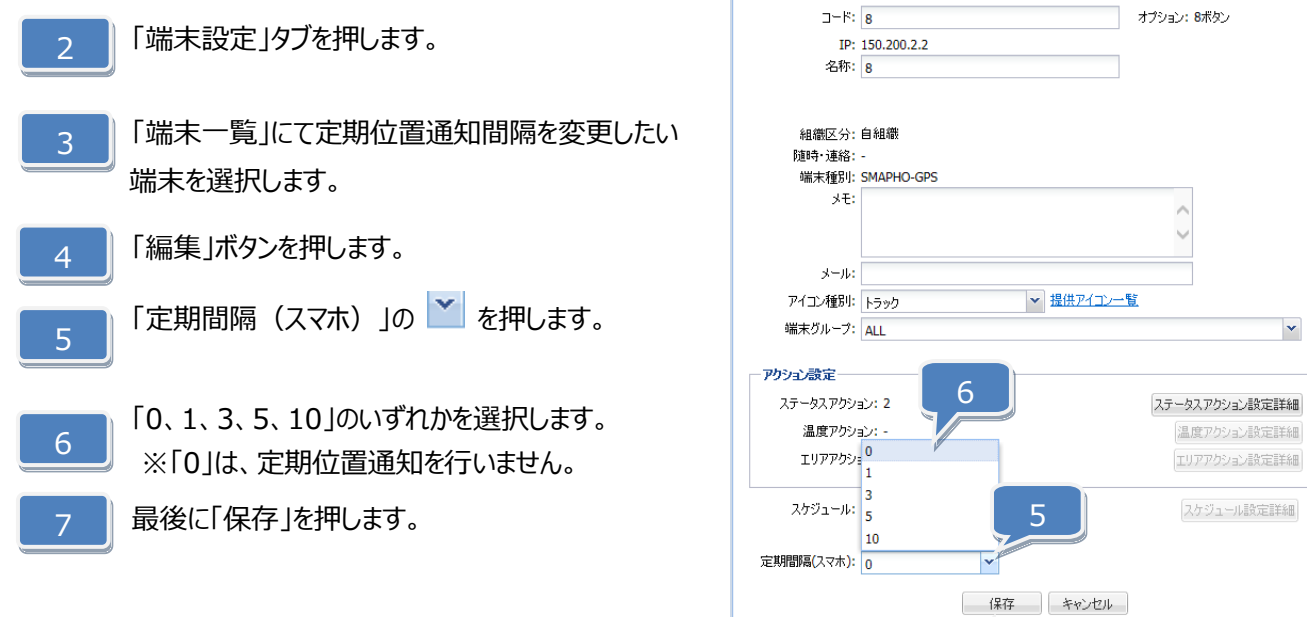

端末詳細設定

## 9. 随時検索をする

#### 随時検索することで、対象端末の現在位置を検索できます。

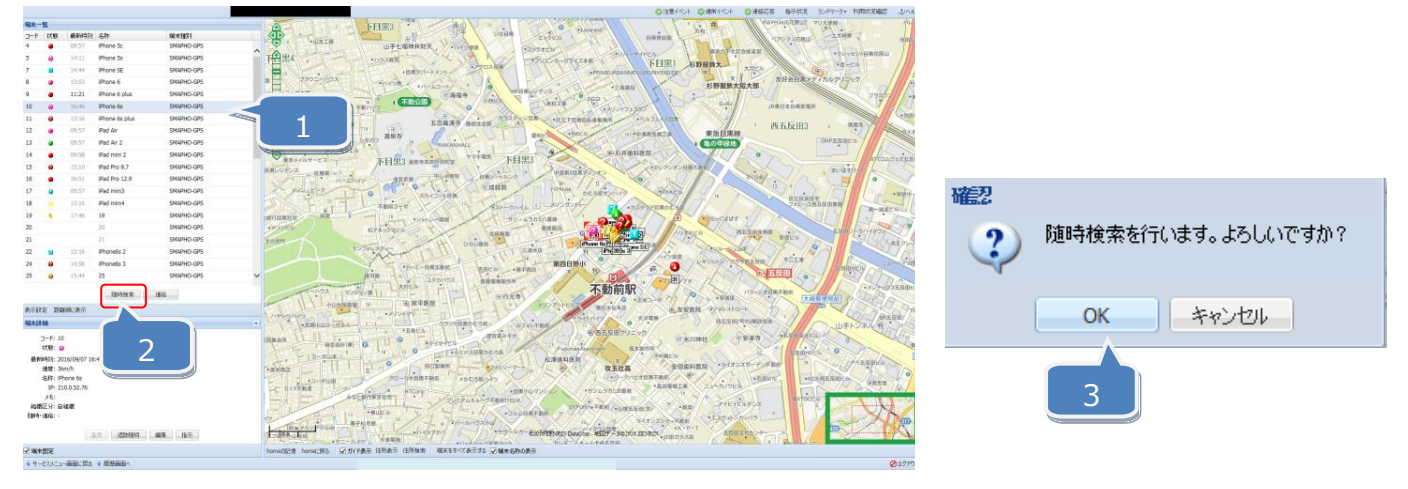

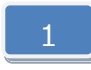

3

随時検索する端末を一覧から選択します。複数端末の検索ができます。複数端末を 選択する場合は「Ctrl」または「Shift」キーを押しながら端末を選択します。

- 2 「随時検索」ボタンを押します。
  - 確認ウィンドウが開き、「OK」ボタンを押すと随時検索が実行されます。

#### 10. メッセージ連絡をする

#### 対象端末にメッセージを送信します。

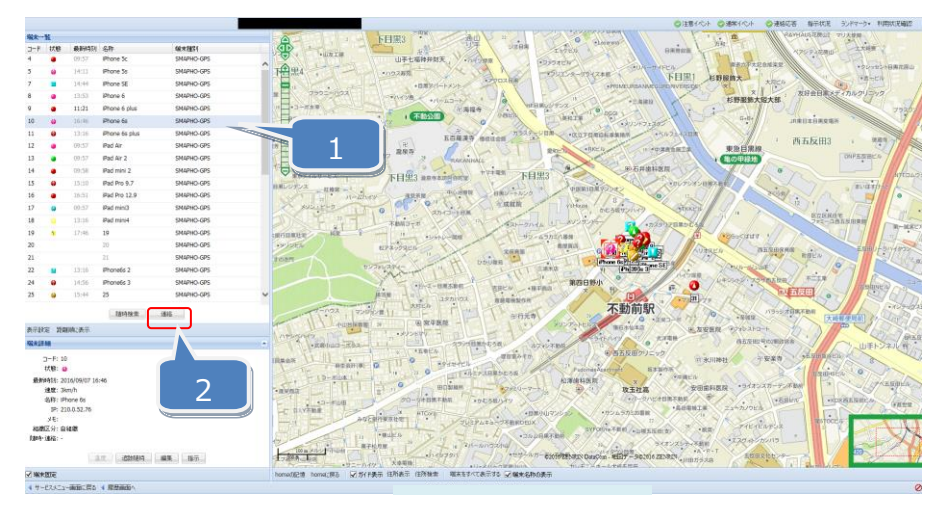

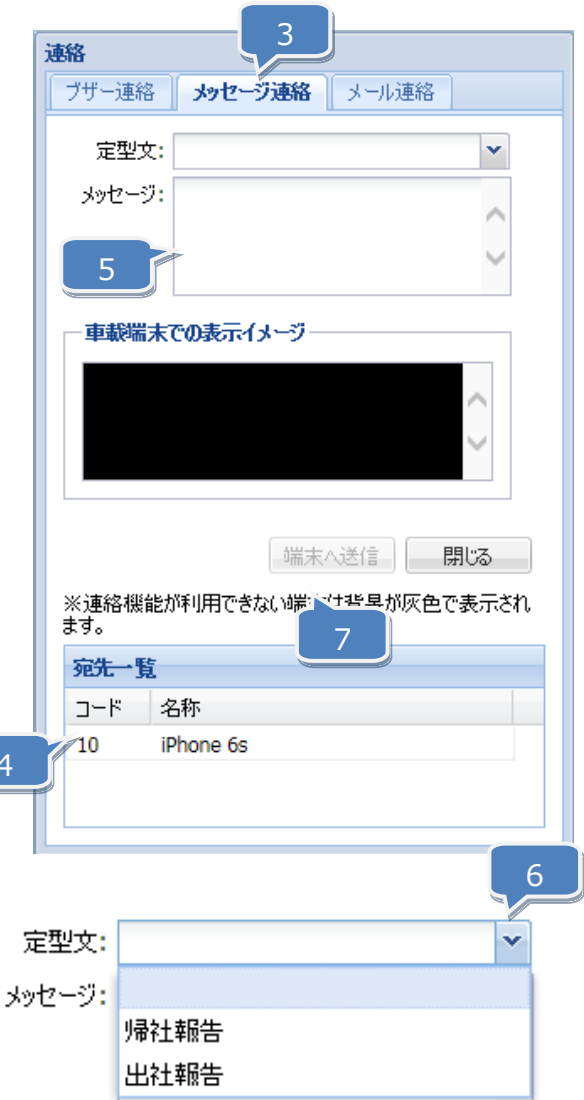

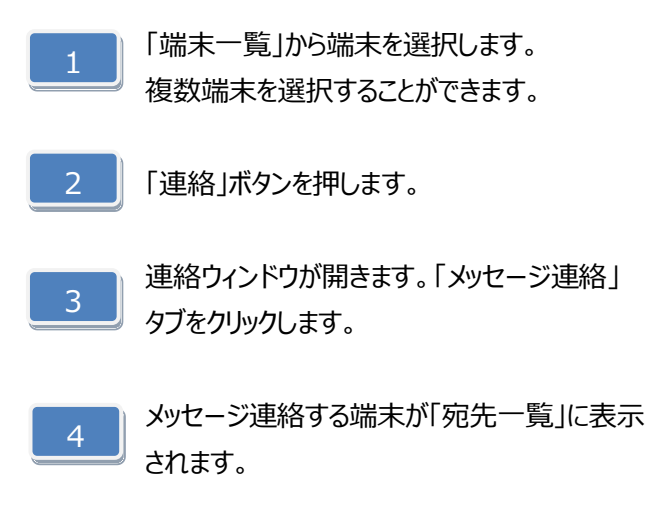

- 5 メッセージを入力します。
- 6 定型文のメッセージを送信する場合は定型文プル ダウンメニューから選択します。
- 7 「端末へ送信」ボタンを押します。

#### 11. メッセージの連絡応答状態を確認する

メッセージの連絡応答状態を確認します。

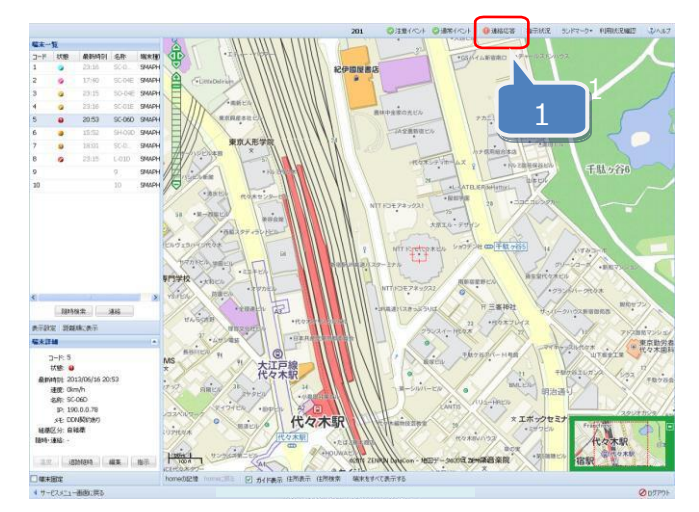

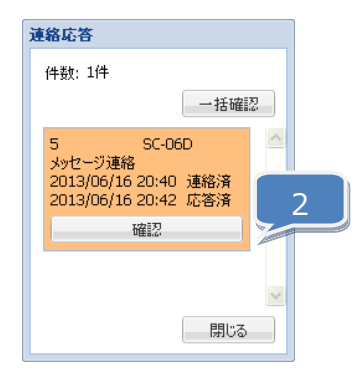

「連絡応答」ボタンを押します。

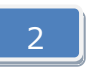

連絡応答ウィンドウが表示され、端末への連絡および端末からの応答状態が確認できます。 ※「確認」ボタンを押すことで、対象の連絡応答が削除されます。 12. メッセージを確認する

端末に届いたメッセージを確認します。

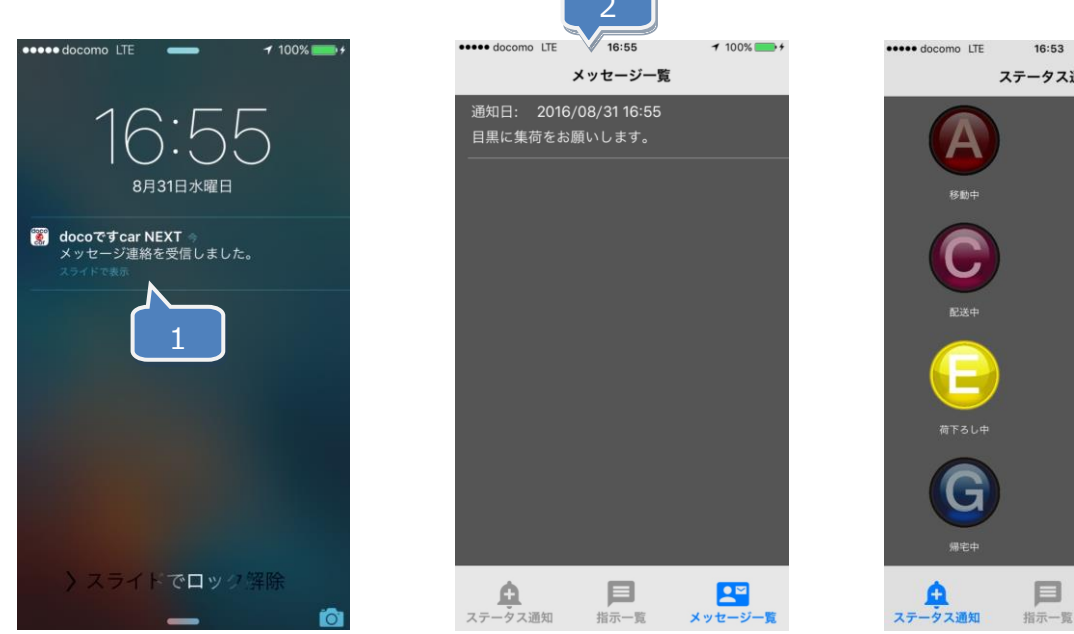

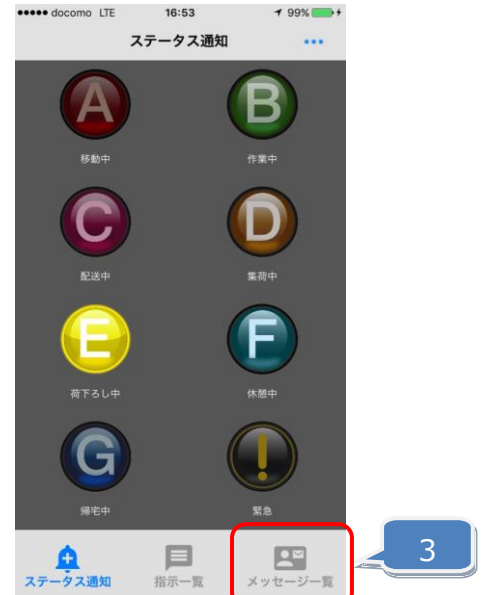

通知画面から、受信したメッセージを選択します。

メッセージ一覧が表示されます。 ※上から順に、通知日が新しいものから表示されます。

3

2

アプリからメッセージ一覧を表示することも可能です。

## 13. 端末へ指示をする

#### 対象端末に指示を行います。

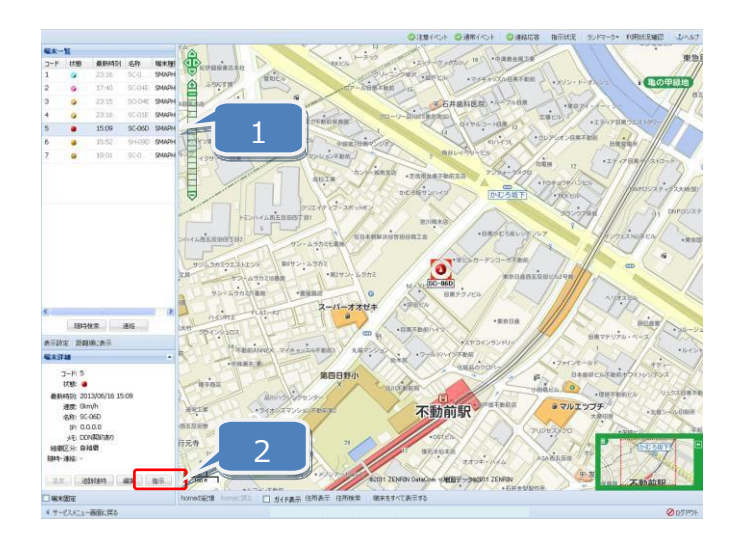

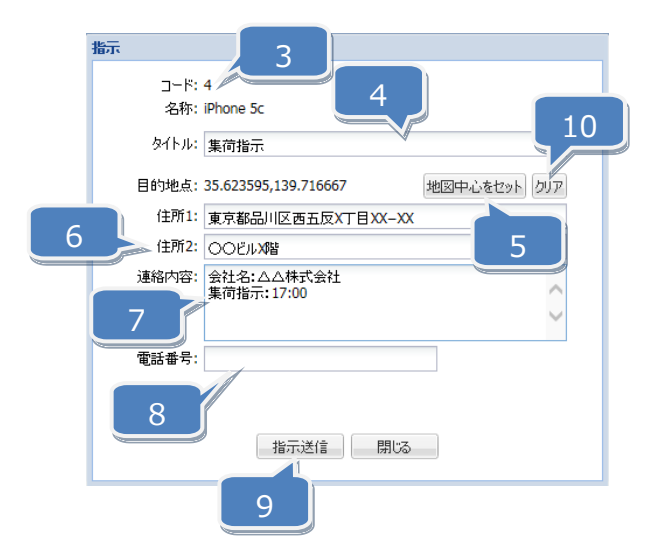

- 1 「端末一覧」から端末を選択します。
  - 2 「指示」ボタンを押します。 指示ウィンドウが開きます。
- 3 指示する端末が表示されます。
- 4 タイトルを入力します。

「地図中心をセット」ボタンを押します。

- 5 ※現在表示されている地図の中心点の住所が「住所 1」 に自動入力されます。
- 6 ビル名などを「住所 2」に入力します。
- 7 連絡内容を入力します。
- 8 電話番号を入力します。
- 9 「指示送信」ボタンを押します。
- 10 「クリア」ボタンを押すと、目的地点と住所1がクリアされます。

# 14. 指示状況を確認する

端末への指示状況を確認します。

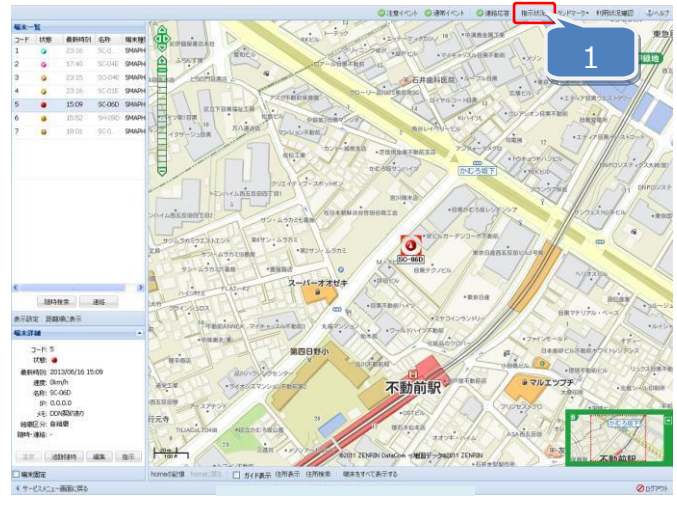

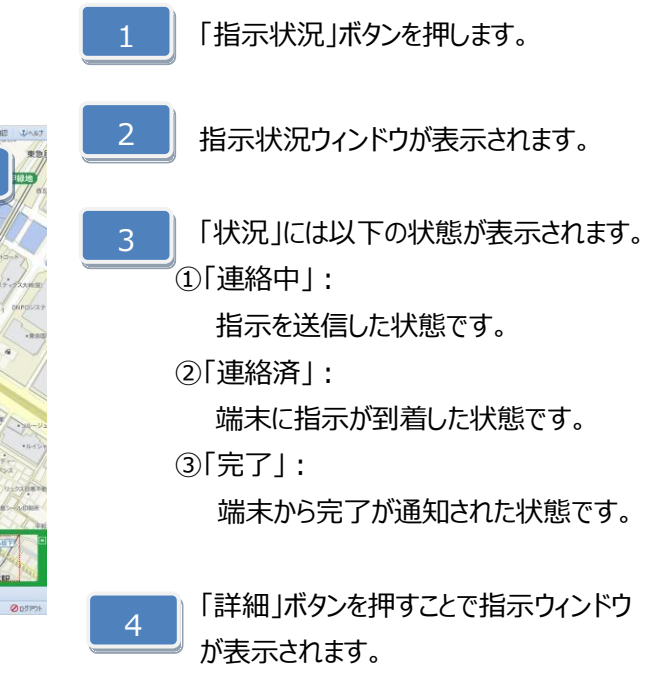

目的地点 住所

東京都品川区西五. 東京都品川区西五.

東京都品川区西五...

あり

あり

あり

連絡内容

東京都品川区西五... 会社名:△△株式会社 集荷指示:1

東京都品川区西五... 会社名:△△株式会社 集荷指示:1.

会社名:△△株式会社 集荷指示:1 会社名:△△株式会社 集荷指示:1

会社名:△△株式会社 集荷指示

|    | 2      |           |         | 3                |                  |              |  |
|----|--------|-----------|---------|------------------|------------------|--------------|--|
| 示状 | 况 指示作  | +数が上限を超えま | した。表示可能 | 数のみ表示します。        |                  |              |  |
|    | コード    | 名称        | 状況      | 指示日時             | 完了日時             | <u>ቃ</u> イトル |  |
|    | 4      | iPhone 5c | 連絡済     | 2016/09/24 16:45 |                  | 集简指示         |  |
|    | 4      | iPhone 5c | 完了      | 2016/09/24 16:45 | 2016/09/24 16:45 | 集荷指示         |  |
|    | 4      | iPhone 5c | 完了      | 2016/09/24 16:45 | 2016/09/24 16:45 | 集荷指示         |  |
|    | 4      | iPhone 5c | 完了      | 2016/09/24 16:45 | 2016/09/24 16:45 | 集荷指示         |  |
|    | 4      | iPhone 5c | 完了      | 2016/09/24 16:45 | 2016/09/24 16:45 | 集荷指示         |  |
|    | 2112-0 | 1         |         |                  |                  |              |  |

4

雷託番号

詳細 閉じる

^

# 15. 指示状況一覧から指示を削除する

#### 指示状況一覧から指示を削除します。

| 指示状 | 況   |             |        |                  |                  | 審認       |
|-----|-----|-------------|--------|------------------|------------------|----------|
|     | コード | 名称          | 状況     | 指示日時             | 完了日時             |          |
|     | 5   | SC-06D      | 完了     | 2013/06/16 16:16 | 2013/06/16 18:07 |          |
| V   | 5   | SC-06D      | 完了     | 2013/06/16 16:01 | 2013/06/16 16:02 | •        |
|     | 5   | SC-06D      | 完了     | 2013/06/16 16:01 | 2013/06/16 16:02 | OK キャンセル |
|     | 5   | SC-06D      | 完了     | 2013/06/16 16:00 | 2013/06/16 16:02 |          |
| <   |     |             |        |                  |                  | 2        |
| 1   | 肖   | 除したい指       | 示にチェッ  | りを入れます。          |                  |          |
| 2   | Γì  | 削除」ボタン      | を押します  | o                |                  |          |
| 2   | TT  | 프카스 / / / / | 5_X°== |                  |                  |          |

※当月含む、過去3ヶ月間の指示状況を閲覧することができます。

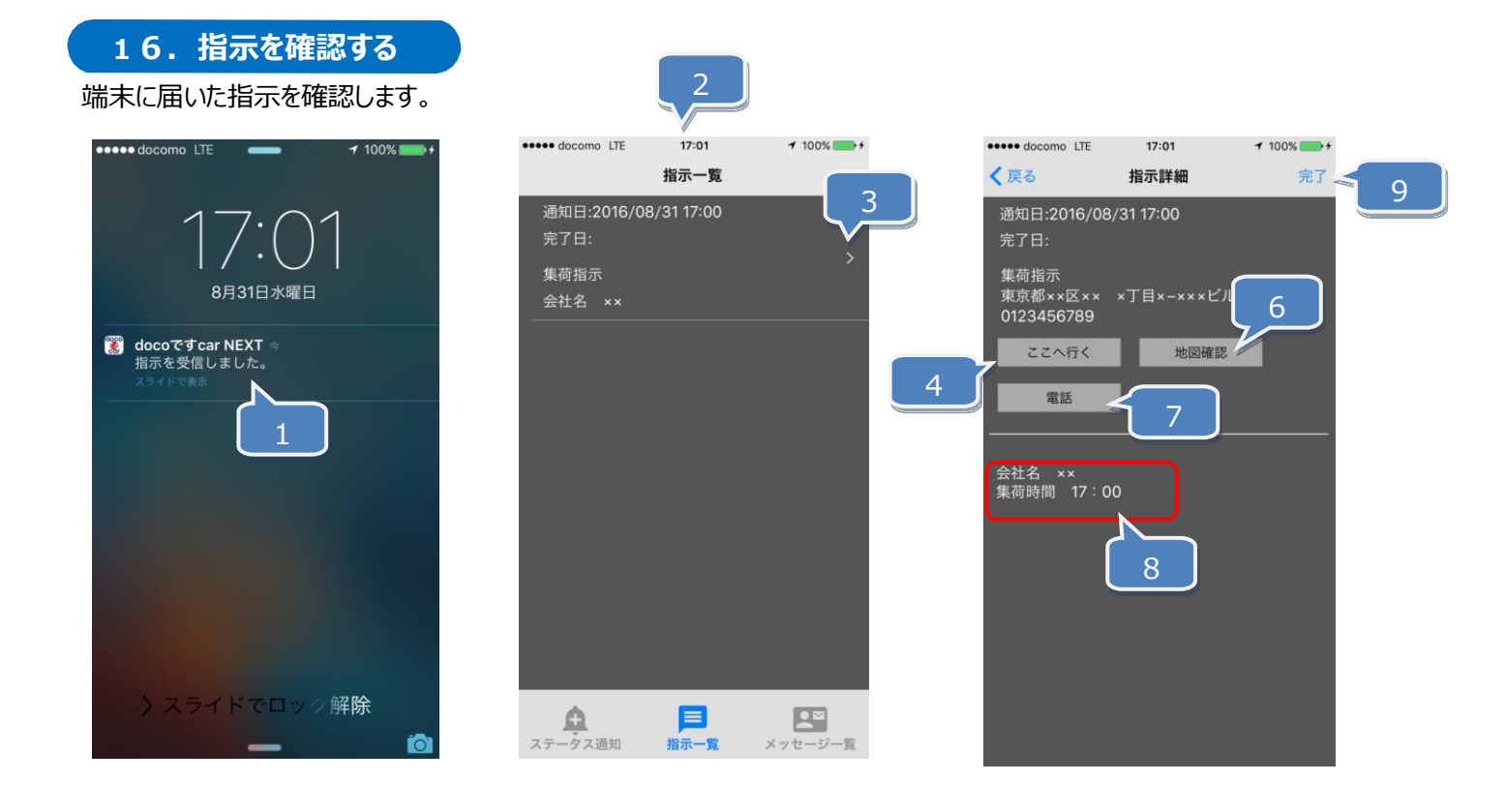

- 通知画面から、受信した指示を選択します。
  指示一覧が表示されます。 ※上から順に、通知日が古いものから表示されます。
   「>」ボタンを押します。
   「ここへ行く」ボタンを押します。 ※本機能をご利用いただくには Apple 標準のマップアプリが インストールされている必要があります。
   目的地までの走行ルートが表示されます。
- 6 「地図確認」ボタンを押すと、目的地が表示されます。 ※本機能をご利用いただくには Apple 標準のマップアプリが インストールされている必要があります。
  - 「電話」ボタンを押すと、「doco です car NEXT 画面」(管理者側) にて入力した電話番号へ発信することができます。
    - 「doco です car NEXT 画面」(管理者側)で入力した 通知内容が表示されます。

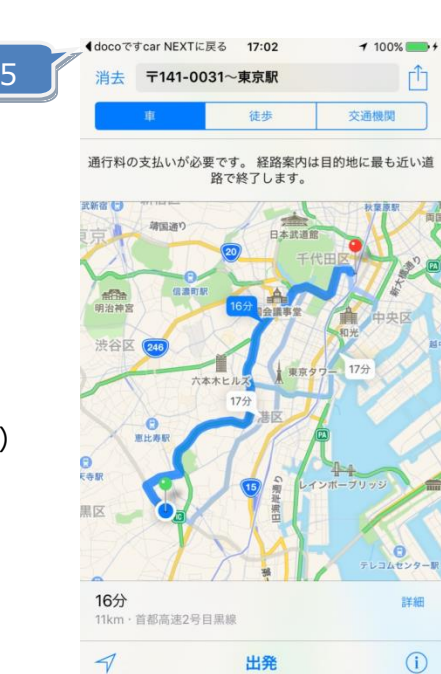

「完了」ボタンを押すことで、

9 完了日時が「doco です car NEXT 画面」 (管理者側)に通知され指示一覧の完了日に日時が表示されます。

10 アプリから「指示一覧」画面を表示することも可能です。

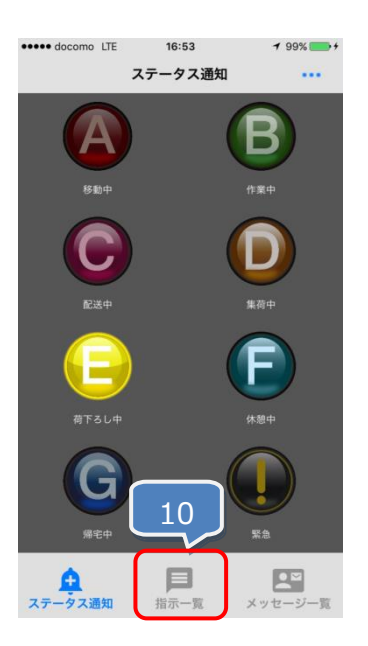

17. 指示を削除する

指示画面にて完了した指示を削除します。

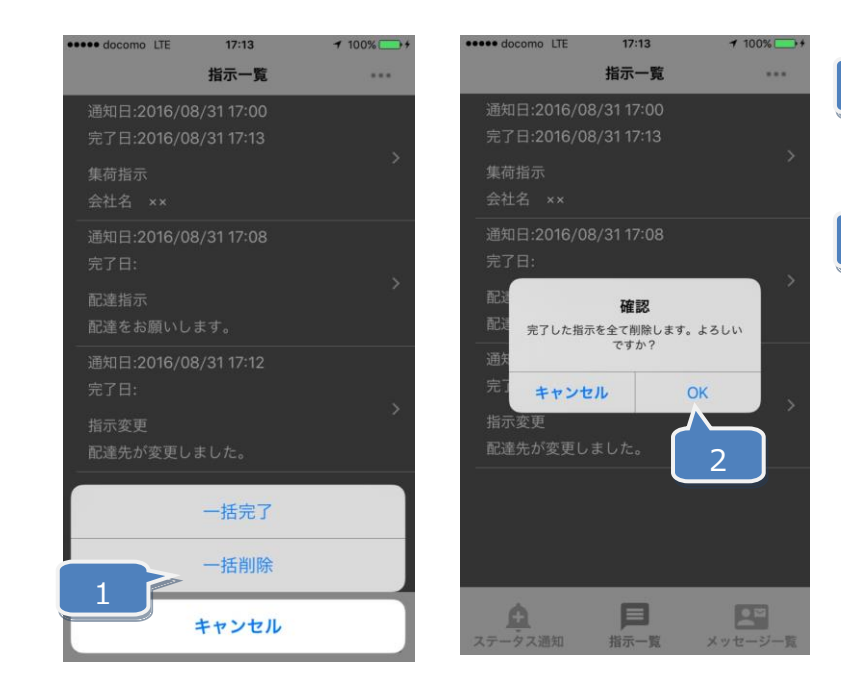

指示一覧画面にてメニューを開き 「一括削除」ボタンを押します。

確認ウィンドウが表示されますので 「OK」ボタンを押します。 ※完了した指示が全て削除されます。

19

18.全ての指示を完了状態にする

一括で全ての指示を完了状態にします。

| ••••• docomo LTE         | 17:13                      | ≠ 100% →+ | ••••• docomo LTE             |
|--------------------------|----------------------------|-----------|------------------------------|
|                          | 指示一覧                       |           |                              |
| 通知日:2016/0<br>完了日:2016/0 | )8/31 17:00<br>)8/31 17:13 |           | 通知日:2016/08/<br>完了日:2016/08/ |
| 集荷指示<br>会社名 ××           |                            | >         | 集荷指示<br>会社名 ××               |
| 通知日:2016/0<br>完了日:       |                            | <u>s</u>  | 通知日:2016/08/<br>完了日:         |
| 配達指示<br>配達をお願いし          |                            | · · ·     | 記込<br>記込 全ての指示を売             |
| 通知日:2016/0<br>完了日:       |                            | <u>`</u>  | 通知<br>完了 キャンセル               |
| 指示変更<br>配達先が変更し          |                            |           | 指示変更<br>配達先が変更しま             |
|                          | 一括完了                       |           |                              |
|                          | 一括削除                       |           |                              |
|                          | キャンセル                      |           | ステータス通知                      |

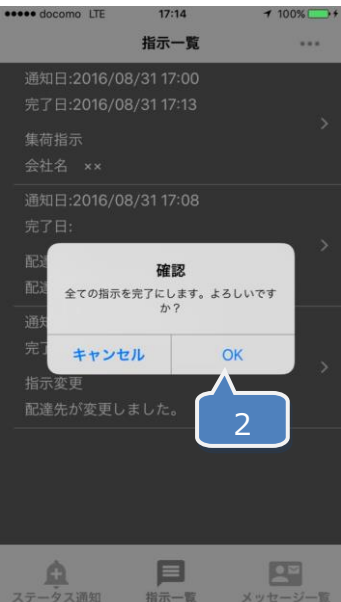

指示一覧画面にてメニューを開き 「一括完了」ボタンを押します。

確認ウィンドウが表示されますので 「OK」ボタンを押します。 ※全ての指示が完了状態となります。